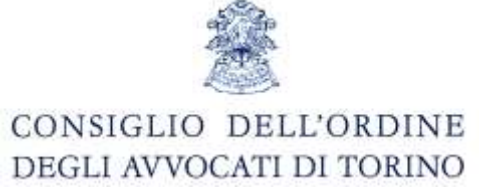

# Come attivare il servizio di "avvisi di cortesia" sulle caselle Aruba PEC

E' possibile ricevere sulla propria mail ordinaria due modalità differenti di "avvisi di ricezione" di mail PEC, oppure copia del messaggio PEC stesso:

- 1) Avvisi di recapito PEC a fronte delle singole PEC ricevute.
- 2) Report giornalieri rappresentanti lo stato della propria casella PEC.

# 1) Avvisi (su mail ordinaria) di recapito PEC a fronte delle singole PEC ricevute.

Attivando questa opzione, riceveremo sulla nostra mail ordinaria un "avviso di ricezione di un nuovo messaggio di Posta Elettronica Certificata", a fronte di ogni PEC ricevuta.

Esempio di avviso di ricezione PEC: la mail ricevuta consterà in un semplice avviso di ricezione PEC e il messaggio PEC vero e proprio sarà consultabile solo sulla casella PEC, come da figura sottostante

| Da:                                                                                | Inviato: lunedi 26/11/2012 14:24 |
|------------------------------------------------------------------------------------|----------------------------------|
| Cc:<br>Oggetto: Nuovo messaggio di PEC da "PEC Mediazione Ordine Avvocati Torino"  |                                  |
| E' arrivato un nuovo messaggio di Posta Elettronica Certificata                    | -<br>Ba                          |
| Dettagli del messaggio:                                                            |                                  |
| Oggetto: Prova                                                                     |                                  |
| Mittente: " Destinatori/or Existence di ricozione: Mon. 26 Nov 2012 14:24:22 +0100 |                                  |
|                                                                                    |                                  |
|                                                                                    |                                  |
|                                                                                    |                                  |
|                                                                                    | =                                |

Per attivare questa modalità di avvisi:

 Entrare nel pannello di configurazione della propria casella PEC: <u>https://gestionemail.pec.it/</u>, (login e password sono le stesse della casella PEC).

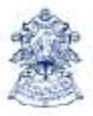

#### CONSIGLIO DELL'ORDINE DEGLI AVVOCATI DI TORINO

- 2) Selezionare la voce "Notifica Mail"
- 3) Compilare il form come mostrato nella figura seguente, sostituendo a <u>nomecasella@nomedominio.xxx</u> il nome della propria casella di posta ordinaria.

| Titolare :       | SERV                                                                                                    | IZIO DI NOTIFICA VIA FI                                                                                        | MAIL                                              |
|------------------|----------------------------------------------------------------------------------------------------|----------------------------------------------------------------------------------------------------|---------------------------------------------------|
| Posta in arrivo  | In questa sezione è possibile attivare la notifica via email per la ricezione di messaggi sulla casella pec.                                                                                                    |                                                                                                    |                                                   |
| Cambio Password  | Ogni volta che si riceverà un messaggio sulla propria casella pec verrà spedita una mail di notifica all'indirizzo di posta indicato                                                                                                    |                                                                                                    |                                                   |
| Regole Messaggi  | La notifica verra' inviata fino ad un massimo di due indirizzi di posta non certificata che dovranno essere indicati nell'apposito<br>campo. E' possibile decidere inoltre se ricevere la notifica per messaggi proveniente da mittenti specifici (massimo 2) indicando                                                                                                    |                                                                                                    |                                                   |
| Notifica Mail    | nell'apposito campo gli indirizzi mittenti, oppure se r                                                                                                    | icevere una notifica per tutt                                                                                  | ti i messaggi non inserendo indrizzi Mittenti     |
| Report Mail      | Se arriva una mail certificata dai seguenti indirizzi certificati                                                                                                    |                                                                                                    | qualsiasi                                         |
| Antispam         | Invia una notifica agli indirizzi (non certificati)                                                                                                    |                                                                                                    | nomecasella@nomedominio.xxx                       |
| Accessi          |                                                                                                    | Conferma                                                                                                    |                                                   |
| Registro Imprese | service of the service service service as a service service ser | and a second second second second second second second second second second second second second second second | anti anila farma nomenanta la Resemadaminia con a |

Esito dell'attivazione del servizio:

| Titolare         | SERVIZIO DI NOTIFICA VIA EMAIL                                                                                                    |                              |                                                |
|------------------|----------------------------------------------------------------------------------------------------|------------------------------|------------------------------------------------|
| Posta in arrivo  | In questa sezione è possibile attivare la notifica via email per la ricezione di messaggi sulla casella pec.                                                                                                    |                              |                                                |
| Cambio Password  | Ogni volta che si riceverà un messaggio sulla propria casella pec verrà spedita una mail di notifica all'indirizzo di posta indicat                                                                                                    |                              |                                                |
| Regole Messaggi  | La notifica verra' inviata fino ad un massimo di due indirizzi di posta non certificata che dovranno essere indicati nell'apposito<br>campo. E' possibile decidere inoltre se ricevere la notifica per messaggi proveniente da mittenti specifici (massimo 2) indicandi |                              |                                                |
| Notifica Mail    | nell'apposito campo gli indirizzi mittenti, oppure se rie                                                                                                    | cevere una notifica per tuti | ti i messaggi non inserendo indirizzi Mittenti |
| Report Mail      | Se arriva una mail certificata dai seguenti indirizzi certificati                                                                                                    |                              | qualsiasi                                      |
| Antispam         | Invia una notifica agli indirizzi (non certificati)                                                                                                    |                              | nomecasella@nomedominic.xxx                    |
| Accessi          |                                                                                                    | Conferma                     | 1                                              |
| Registro Imprese | (Gli indirizzi email dei mittenti dei messaggi e dei destinatari devono essere inseriti nella forma nomecasella@nomedominio.x<br>devono essere separati da una virgola senza spazi)                                                                                     |                              |                                                |
|                  | ATT                                                                                                    | UALE REGOLA IMPOSTA          | TA                                             |
|                  | Mittenti                                                                                                    | Destinatari                  |                                                |
|                  | qualsiasi                                                                                                    | nomecasella@                 | inomedominio.xxx                               |
|                  |                                                                                                    | Cencella Recola              | •                                              |

Inoltre sulla nostra casella PEC riceveremo un avviso di accettazione per la PEC appena inviata verso la casella <u>nomecasella@nomedominio.it</u>.

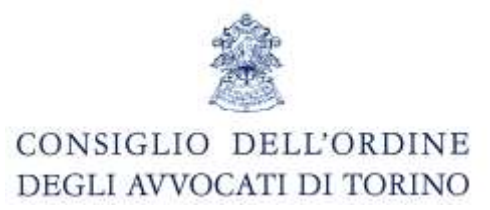

### 2) Report giornalieri rappresentanti lo stato della propria casella PEC

Attivando questo servizio ad un'ora prestabilita della giornata riceveremo un report inerente lo stato della nostra casella PEC, come mostrato in figura sottostante.

| a:                    | Inviato: Iur                                                                                                    | nedî 26/11/2012 17:0 |
|-----------------------|----------------------------------------------------------------------------------------------------|----------------------|
| c:<br>ggetto:         | Report stato casella pec a                                                                                                    |                      |
| Gentile               |                                                                                                    | Q                    |
| come d                | a lei richiesto, le inviamo il rapporto giornaliero sulla situazione della sua casella di posta elettronica certificata.                                              |                      |
| Le ricori<br>https:// | diamo che per modificare le impostazioni o l'orario di ricezione del presente messaggio puo' accedere al pannello di gestione mail alla pagin<br>/gestionemail.pec.it | a                    |
| Report                | per la casella PEC:                                                                                                    |                      |
| Messag                | igi PEC non letti: 1                                                                                                    |                      |
| Ricevut               | e di Consegna non lette: 0                                                                                                    |                      |
| Altri me              | essaggi non letti: 1                                                                                                    |                      |
| Messa                 | aggi totali: 8                                                                                                    |                      |
| Cordiali              | saluti                                                                                                    |                      |
| lo staff              | di ArubaPEC                                                                                                    |                      |

Per attivare questa modalità di avvisi:

1) Entrare nel pannello di configurazione della propria casella PEC: <u>https://gestionemail.pec.it/</u> (login

e password sono le stesse della casella PEC).

- 2) Selezionare la voce "Report Mail".
- 3) Compilare i campi come in figura seguente.

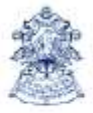

#### CONSIGLIO DELL'ORDINE DEGLI AVVOCATI DI TORINO

Aroba PEG Gestore di Posta Certificata ed Autorità di Certificazione Titolare SERVIZIO DI REPORT VIA EMAIL Tramite questa sezione e' possibile attivare l'invio di una MAIL giornaliera contenente la notifica degli eventuali messaggi non letti ricevuti nella casella Posta in arrivo Cambio Password Invia il report all'indirizzo email nomecasella@nomedominio.xxx Regole Messaggi Orario di controllo 17 -: 00 -Notifica Mail **Report Mail** Conferma Antispam ATTUALE REGOLA IMPOSTATA Accessi Nessuna regola attualmente impostata **Registro Imprese** 

| 6                | Aroba PBR                                                                                                    | instant.                     |  |
|------------------|----------------------------------------------------------------------------------------------------|------------------------------|--|
| Titolare         | Gestide di Posta Cerdincata di Aduntia di Cerdin                                                                                                    | SERVIZIO DI REPORT VIA EMAIL |  |
| Posta in arrivo  | Tramite questa sezione e' possibile attivare l'invio di una MAIL giornaliera contenente la notifica degli eventuali messaggi non le<br>ricevuti nella casella |                              |  |
| Cambio Password  |                                                                                                    |                              |  |
| Regole Messaggi  | Invia il report all'indirizzo email                                                                                                    | nomecasella@nomedominio.xxx  |  |
| Notifica Mail    | Orario di controllo                                                                                                    | 17 -: 00 -                   |  |
| Report Mail      |                                                                                                    | Conferma                     |  |
| Antispam         |                                                                                                    |                              |  |
| Accessi          | ATTUALE REGOLA IMPOSTATA                                                                                                    |                              |  |
| Registro Imprese | Invia il report all'indrizzo<br>nomecasella@nomedominio.xxx                                                                                                   | Alle ore:<br>17:00:00        |  |
|                  |                                                                                                    | Cancella Regola              |  |

Inoltre sulla nostra casella PEC riceveremo un avviso di accettazione per la PEC appena inviata verso la casella <u>nomecasella@nomedominio.it</u>.

# CONSIGLIO DELL'ORDINE DEGLI AVVOCATI DI TORINO

## Come attivare il servizio di "Copie PEC" verso un mail ordinaria

Con questa modalità e possibile ricevere su un indirizzo di posta elettronica ordinaria, copia delle mail PEC. Attivando questa modalità, ogni volta che si riceverà una mail sulla propria cesella PEC verrà inviata una PEC contente il messaggio PEC originale verso la casella di posta ordinaria da voi indicata.

Es: abilitiamo questo servizio verso la casella di mail ordinaria <u>nomecasella@nomedominio.it</u> e supponiamo che il Tribunale di Torino ci invii una notifica sulla casella PEC: <u>nomecognome@pec.ordineavvocatitorino.it</u>.

Risultato: riceveremo sulla casella PEC <u>nomecognome@pec.ordineavvocatitorino.it</u>, la notifica del Tribunale e riceveremo sulla casella di posta <u>nomecasella@nomedominio.it</u>, una PEC dalla casella <u>nomecognome@pec.ordineavvocatitorino.it</u> che contiene la PEC inviataci dal Tribunale, quindi in questo caso dovremmo aprire due volte l'allegato postacert.eml al fine di leggere la comunicazione di cancelleria.

Inoltre sulla nostra casella PEC riceveremo un avviso di accettazione per la PEC appena inviata verso la casella <u>nomecasella@nomedominio.it</u>.

Come attivare il servizio:

- Entrare nel pannello di configurazione della propria casella PEC: <u>https://gestionemail.pec.it/</u>, (login e password sono le stesse della casella PEC).
- 2) Selezionare la voce "Regole Messaggi" vedi figura sottostante
- 3) Selezionare la voce "Imposta Regole" vedi figura sottostante

|                  | AFUDO PEC<br>Gestore di Posta Certificata ed Autorità di Certificazione                                                                                    |  |  |
|------------------|----------------------------------------------------------------------------------------------------|--|--|
| Titolare         | IMPOSTA REGOLE AI MESSAGGI IN ARRIVO                                                                                                    |  |  |
| Posta in arrivo  | Cliccando sul pulsante sarà possibile accedere al Pannello per l'impostazione e gestione delle regole da applicare ai messaggi in arrivo sulla casella Pec |  |  |
| Cambio Password  |                                                                                                    |  |  |
| Regole Messaggi  |                                                                                                    |  |  |
| Notifica Mail    | Imposta Regole                                                                                                    |  |  |
| Report Mail      |                                                                                                    |  |  |
| Antispam         |                                                                                                    |  |  |
| Accessi          |                                                                                                    |  |  |
| Registro Imprese |                                                                                                    |  |  |

Corso Vittorio Emanuele II, 130 – 1° piano ingresso 18, 10138 TORINO (TO). Tel.: 011.433.04.46 – Fax 011.433.07.25 E-mail: <u>segreteria@ordineavvocatitorino.it</u> PEC: <u>ord.torino@cert.legalmail.it</u> P.I.: 80088540010 <u>www.ordineavvocatitorino.it</u>

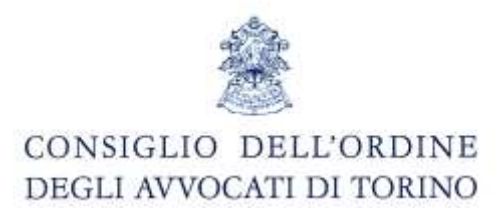

#### 4) Selezionare la voce "Nuova Regola" vedi figura sottostante

| GE  | STIONE REGOLE                     |
|-----|-----------------------------------|
| Nes | sun filtro associato alla CASELLA |
| _   | nuova regola                      |

5) Compilare i campi come da figura seguente e selezionare la voce "aggiungi regola"

| tutte le seguenti condizion     | i sono verificate         |          |
|---------------------------------|---------------------------|----------|
| almeno una delle seguent        | i condizioni e' verificat | a        |
| Tutti i messaggi 🛛 👻            | seleziona 👻               |          |
| seleziona 👻                     | seleziona 👻               |          |
| seleziona 👻                     | seleziona 👻               |          |
| seleziona 👻                     | seleziona 👻               |          |
| seleziona 👻                     | seleziona 👻               |          |
| seleziona 👻                     | seleziona 👻               | _        |
| seleziona 👻                     | seleziona 👻               |          |
| seleziona 👻                     | seleziona 👻               | _        |
| seleziona 👻                     | seleziona 👻               |          |
| seleziona 👻                     | seleziona 👻               |          |
| Azioni:<br>Copia nella cartella |                           |          |
| Inoltra all'indirizzo nom       | ecasella@nomedom          | inio.xxx |

Corso Vittorio Emanuele II, 130 – 1° piano ingresso 18, 10138 TORINO (TO). Tel.: 011.433.04.46 – Fax 011.433.07.25 E-mail: <u>segreteria@ordineavvocatitorino.it</u> PEC: <u>ord.torino@cert.legalmail.it</u> P.I.: 80088540010 <u>www.ordineavvocatitorino.it</u>

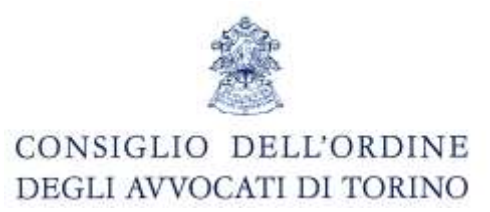

La figura sottostante mostra la corretta attivazione della regola.

| GESTIONE REGOLE                                                                                                    |              |         |  |
|----------------------------------------------------------------------------------------------------|--------------|---------|--|
| legola: inoltra verso mall                                                                                                    |              |         |  |
| Click per deattivare 🗹                                                                                                    | ✓ attiss     | 1 4 N X |  |
| aptica al messaggi in arrivo quesdo:<br>Tude el seguent construer avec swiftcate<br>confizioni<br>Al Matteressage<br>Licent:<br>Techni d'messageo al'indrizzo nomecase/a@comedonino.xxx |              |         |  |
|                                                                                                    | noovo regole |         |  |

Esempio di ricezione della notifica su posta ordinaria, la mail sottostante è un messaggio di PEC che contiene un altro messaggio di PEC:

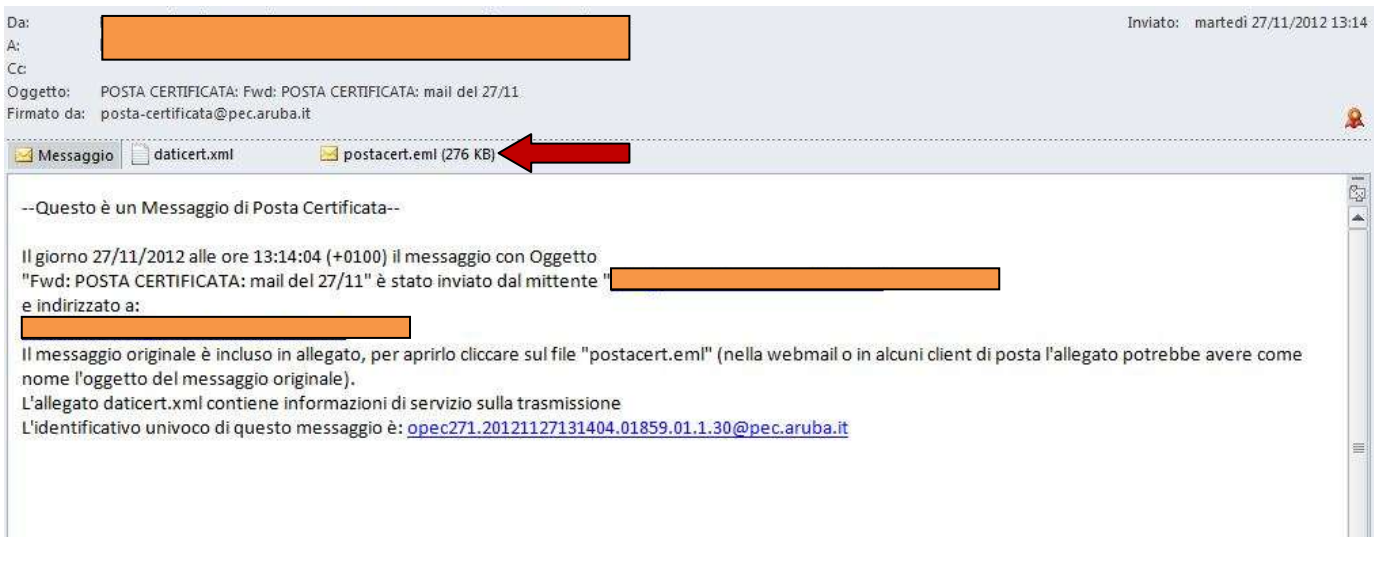

All'interno dell'allegato "postacert.eml" troverete la PEC contenente notifica inviatavi.